## Dicas de Uso do Escola Net

TELA PRINCIPAL (Depois de Logar):

Como acessar as opções do menu? R: Veja a explicação destacada de verde na imagem abaixo.

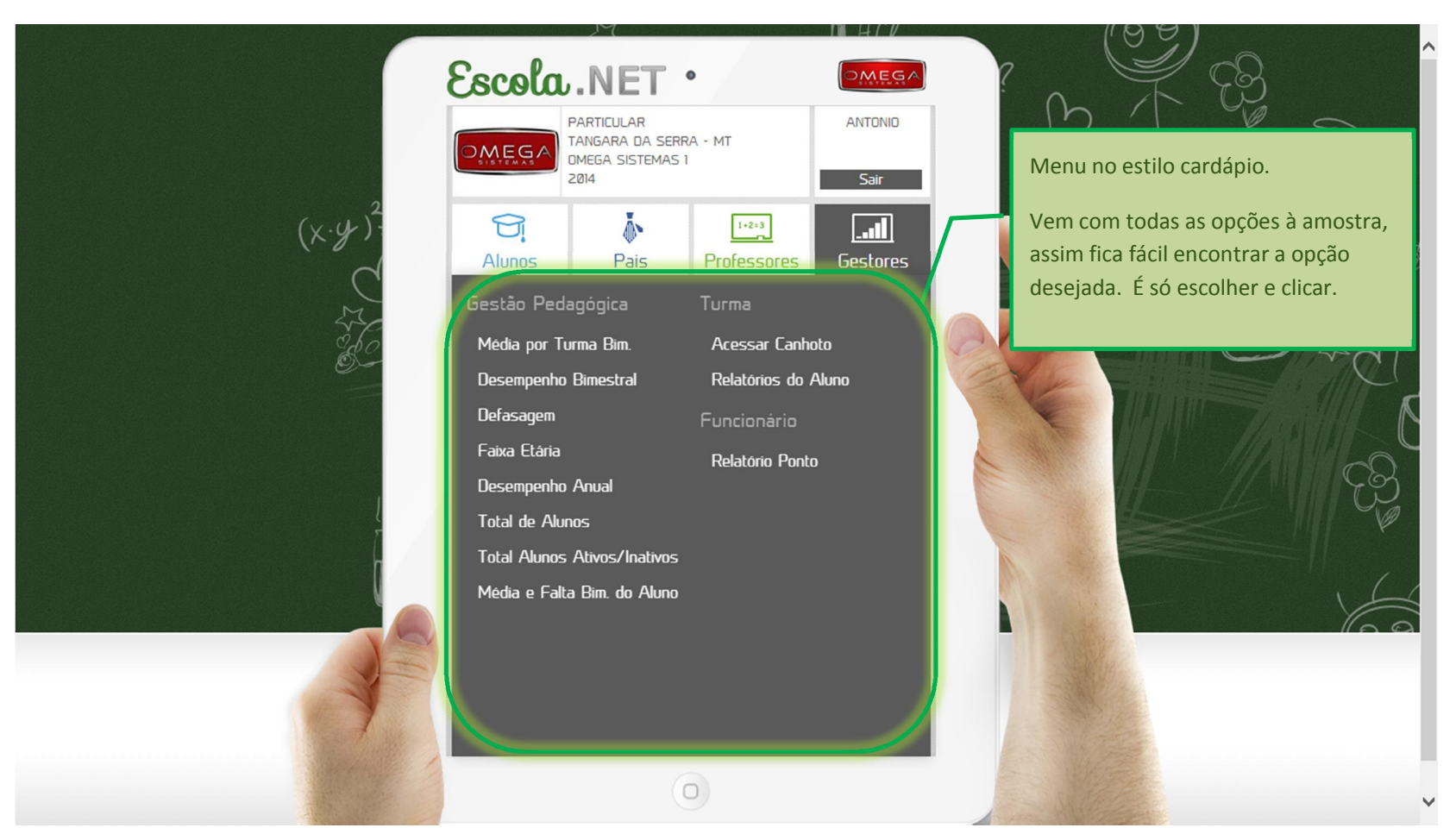

Como voltar as opções do menu, depois de selecionar um relatório? R: Veja a explicação destacada de verde na imagem abaixo.

Quais as opções que tenho após [Gerar] o relatório? R: Veja a explicação destacada de azul na imagem abaixo.

|              |                                                                 |          | (09)                                                                                                    |
|--------------|-----------------------------------------------------------------|----------|----------------------------------------------------------------------------------------------------|
|              | PARTICULAR<br>TANGARA DA SERRA - MT<br>DMEGA SISTEMAS 1<br>2014 |          | Menu com efeito cortina.                                                                                                    |
| (x·y·)².<br> | Alunos                                                          | Gestores | É só clicar para expandir/recolher<br>as opções.                                                                                                    |
|              | Relatórios do Aluno                                             |          | N A A                                                                                                    |
|              | Relatório Boletim do Aluno                                      | ·        |                                                                                                    |
|              | Escola (Todas)                                                  | ~        |                                                                                                    |
|              | Etapa (Todas)                                                   | ~        |                                                                                                    |
|              | Turno (Todos)                                                   | v (      | Part and the second second sec |
|              | Turma (Todas)                                                   |          |                                                                                                    |
|              | Matricula Pesquisar                                             |          |                                                                                                    |
|              |                                                                 |          | Apos selecionar os parametros                                                                                                    |
|              |                                                                 |          | clique em [Gerar]. Voce tera a                                                                                                    |
|              |                                                                 |          | opção de visualizar ou baixar o                                                                                                    |
|              | Gerar                                                           |          | relatono.                                                                                                    |
|              |                                                                 |          | Dica: Informe os parâmetros                                                                                                    |
|              |                                                                 |          | necessários para evitar erros e                                                                                                    |
|              |                                                                 |          | demora na geração do relatório.                                                                                                    |
|              |                                                                 |          |                                                                                                    |